## Alexa2Lox - Zwei-Schritt-Verifizierung einrichten

**Achtung!** Wenn du Zwei-Schritt-Verifizierung (kurz: **2SV**, englisch MFA) einrichtest, gilt das für deinen ganzen Amazon-Account. Das heißt, du musst dann auch für die Amazon-Webseite (zumindest einmal) einen Code, der dir per SMS ans Mobiltelefon gesendet wird, eingeben.

## Einrichtung

## Amazon-Registrierungsseite aufrufen

Eventuell musst du dich mit deinem Amazon-Konto anmelden

Wenn du 2SV bisher nicht eingerichtet hast: "Telefonnummer" wählen, deine Telefonnummer angeben, "SMS" auswählen und den per SMS übermittelten Code eingeben. Danach "Fertig" klicken.

In den "Einstellungen für die 2SV" nun den Code für die Authentifizierungs-App einrichten:

Link "Fügen Sie ein neues Telefon oder eine neue Authentifizierung-App hinzu".

Bei "Sicherungsmethode hinzufügen" unten den Link "Barcode kann nicht gescannt werden?" klicken

Kopiere die dort angezeigte Zeichenfolge im Plugin ins "Amazon Token" Feld

Nun klicke "Zwei-Schritt-Schlüssel anzeigen".

Die nun darunter grün angezeigte Zahl kopiere in das Eingabefeld bei Amazon und klicke dort "Speichern".

Wenn der Prozess bei Amazon erfolgreich war, ist die 2SV fertig eingerichtet.

## Vergiss nicht, auch im Plugin zu speichern!

From: https://wiki.loxberry.de/ - LoxBerry Wiki - BEYOND THE LIMITS

Permanent link:

https://wiki.loxberry.de/plugins/alexa2lox/alexa2lox\_zwei\_schritt\_verifizierung\_einrichten?rev=1662805131

Last update: 2022/09/10 12:18